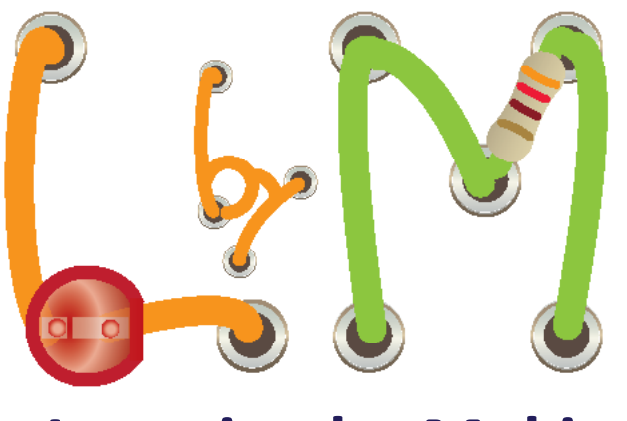

## Learning by Making

# **UNIT 0** My HP Stream 11

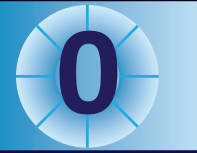

### Hardware and Software

6.0

X

#### **Learning Objectives:**

- Students will be able to identify components of a computer (mouse, keyboard, screen, storage media)
- Students will be able to locate and identify computer ports and switches
- Students will know how to use a mouse to navigate
- Students will know how to manipulate windows
- Students will understand the difference between files and folders
- Students will know how to find the folder that stores their code

#### ×

For each group of 2 students

- Computer
- Mouse

**Materials** 

For each student

- Worksheet
- Challenge sheet
- Double Dare Sheet

X

- Application Program
- Desktop

Vocabulary:

- File
- Folde
- Hardware
- Icon
- Memory
- Operating System
- Ports
- Processor
- Serial
- Software

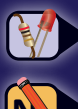

Tasks you need to perform

Answer questions in your Worksheet, Challenge & Double Dare sheets

#### **Getting Started**

Computers are used in many jobs. In this class, you will use your computer as a tool to learn about science, computational thinking, and gather information from the world around you. In this lesson you will learn about the **hardware** and **software** on your computer. Hardware refers to the physical components of the computer, including the screen, storage media and the mouse. Software refers to the code that the computer runs, including the programs that operate the computer and those you will write yourself. You will learn to use a mouse and keyboard to explore the organization of information on your computer, to navigate between windows that perform different tasks, and to save your files to external storage media.

In this course, we have chosen the HP Stream 11 as the computer for you to use. It originally ran the Windows operating system, but we have replaced that with custom software running under Ubuntu, which is a Linux operating system. The properties of this computer are summarized in the table.

| Model             | HP Stream 11               |
|-------------------|----------------------------|
| Processor         | Intel <sup>®</sup> Celeron |
|                   | N2840 1.6 GHz              |
| Memory            | 2 GB                       |
| Storage           | 32 GB                      |
| Screen            | 11.6-inch diagonal         |
| Screen Resolution | 1366 x 768 pixels          |
| Weight            | 2.80 lbs                   |
| Battery Life      | 10 hours                   |

The **processor** is the hardware element that runs programs. Programs are stored in **memory** when they are running, but in storage when they are not running. This computer has a solid state disk (SSD) which stores

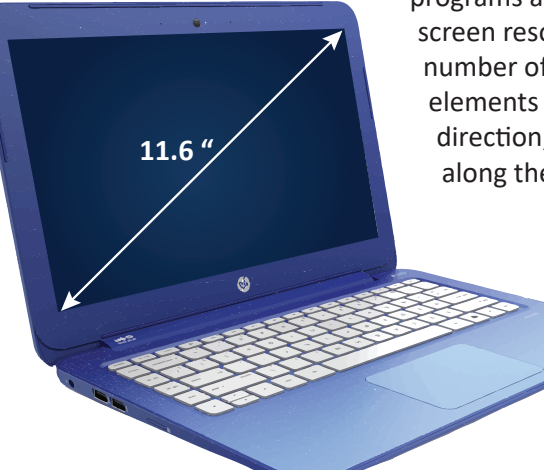

programs and data. Computer screen resolution is given by the number of individual picture elements (pixels) defined in each direction, and also by their size along the diagonal. In addition, computers have a variety of input and output plugs (called "ports") that allow you to connect to networks and to various devices. Your computer has the following ports:

- HDMI
- Audio (headphone/mic combination)
- USB (2.0 and/or 3.0)
- Power

Other hardware features include Wi-Fi, and a webcam.

HP Stream 11s also include a micro-SD Card reader, and Bluetooth.

#### Instructions

#### STEP 1. Identify the ports and switches on your computer.

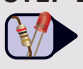

Look at the keyboard, and all sides of the laptop to see where each port or switch is located. Ports and switches are defined by standard symbols called icons (shown on the worksheet).

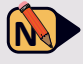

On your worksheet, write down where you found each port or switch.

#### STEP 2. Exploring the USB port

The USB (Universal Serial Bus) port is very commonly used for a wide variety of computers. Serial communications occur when all the information is moved sequentially through a cable. Small computers (like tablets) often use a micro-USB style that has the same electrical connections. As technology has improved, USB ports have gotten faster at handling data. They can also be used to provide power to attached devices (such as charging your cell phone or running a light).

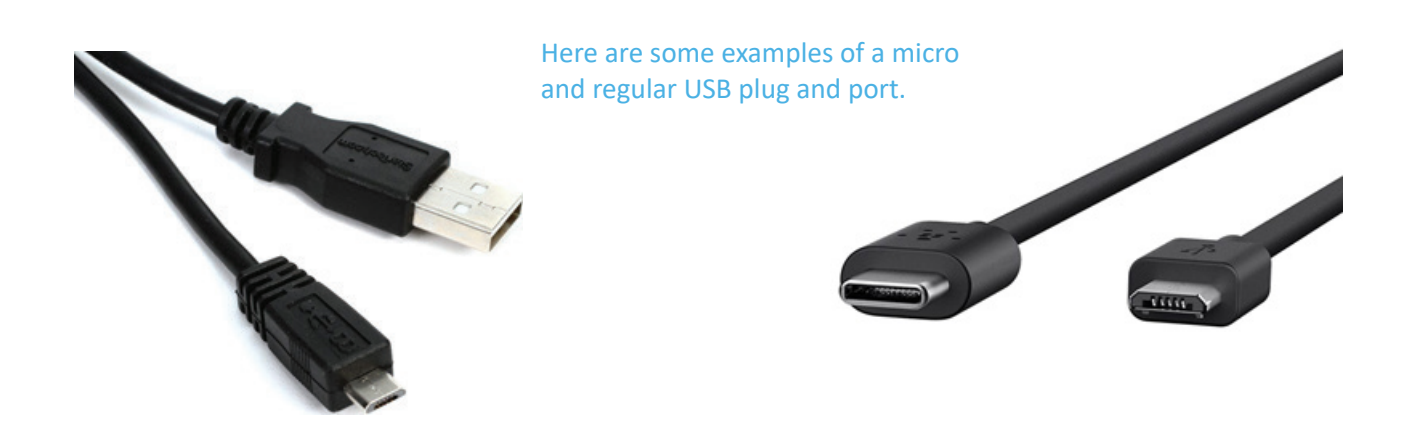

USB 2.0 ports run as fast as 480 megabits per second, while USB 3.0 can run at a maximum rate of 5 gigabits per second. One mega = 1,000,000 ( $10^6$  or one million) while 1 Giga = 1,000,000,000(10<sup>9</sup> or one trillion). On your worksheet, calculate how much faster USB 3.0 is compared to USB 2.0 (calculate ratio of speeds).

#### STEP 3. Turn on the computer

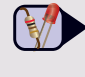

Press down on the computer's power button that you located in STEP 1. When you power up the computer, it automatically runs software that you will not be using in this unit.

On your worksheet, describe what you see when the computer is finished with its startup processes.

#### STEP 4. Learn how to use the mouse

Plug the mouse into one of the USB ports on the computer. If you are right handed, hold the mouse in your right hand. Your thumb should be on the left side of the mouse and your pinky on the right side of the mouse with the two big buttons pointing away from you. There should also be a roller in between the two buttons.

Find the button with an "x", what is located in the upper right hand corner of the black screen, and click on it.

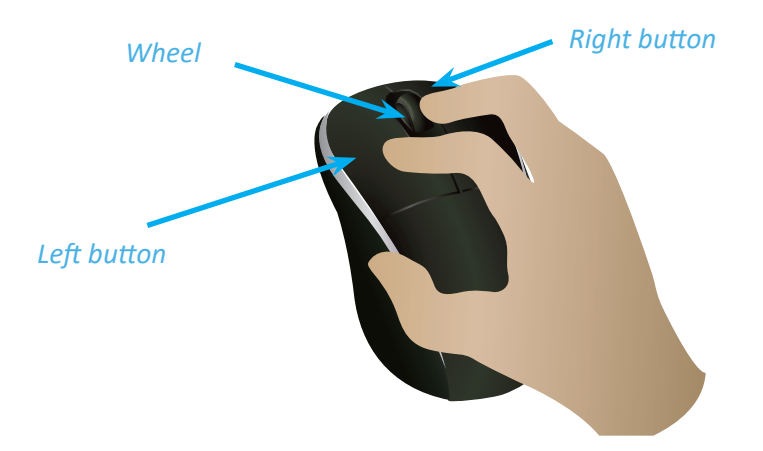

Now practice moving the mouse on the table while watching the computer screen. You should notice the mouse pointer moving around the screen. It should look like an arrow. Practice the following actions.

"Click" means to use the left mouse button

You can also **"right click"** with the right mouse button.

Right click on the desktop and click on Change Desktop Background. When you have made your selection, close the window. On your worksheet, write the name of the photo that you chose for the new background.

#### **STEP 5. Explore the Dock**

Move the mouse to the bottom of the screen and the Dock should appear (if it is not already there). Hover the mouse over each icon on the Dock.

Click on the icon that looks like a filing cabinet ("Caja"). Find the +Student folder and double click on it.

**"Double clicking"** is two rapid clicks of the left mouse button.

The mouse can also **"hover"** over an icon on the screen by moving the cursor over the icon without clicking it.

#### STEP 5. Continued

#### On your worksheet:

Before opening Caja, write down how many icons appear on the Dock and the names of the icons that appear when the mouse cursor hovers on top of each icon.

After opening Caja, write the names of at least two of the files that are in this folder. Then close the +Student folder.

The central roller can be used to **"scroll"** through a file or web page.

#### STEP 6. Explore the desktop

The screen that you are now seeing is known as the "desktop". It has a variety of useful icons (little graphical pictures). The desktop is your main workspace and it is here that you can open, run, and rearrange multiple programs and applications.

| 🖌 🧔 Appli           | cations Places System 🛚 👘 🔻 🖷 🖡 Fri Jul 26, 14:55 🕚                                                        |  |
|---------------------|----------------------------------------------------------------------------------------------------|--|
| Application Menu    | Places Menu Panel Status Icons                                                                             |  |
|                     | ₽                                                                                                    |  |
|                     | Launcher Bar/Dock<br>with Application Icons                                                                |  |
| Item                | Description                                                                                                |  |
| Panel               | Displays status icons and application menu items (hover mouse to view)                                     |  |
| Application Menu    | Includes applications, tools and other programs                                                            |  |
| Places Menu         | Links to various places on the computer and on the network                                                 |  |
| System Menu         | Allows control of hardware and software on the computer                                                    |  |
| Status Icons        | Wi-Fi, Bluetooth, battery, sound, date and time indicators.<br>Suspend, shutdown, or restart the computer. |  |
| Launcher Bar (Dock) | Displays icons of active applications. Click on icons to view individual windows                           |  |

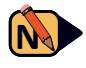

- a) Pull down the Application Menu. Write the name of at least one application on your worksheet.
- b) Check the charge on the battery in the Status Icon area. Write the battery status on your worksheet.
- c) Pull down the Places menu and click on Home Folder (icon looks like a little house). Write the name of the Home Folder on your worksheet.

Click the power icon in the top right corner of the screen to shut down, restart or suspend your computer. When you close the lid, the computer will automatically suspend operations.

X

If the dock is not visible, move your mouse to the bottom of the screen and it should reappear.

#### STEP 7. Learn how to open and minimize windows

M Applications open in windows on your desktop. In STEP 1, you learned how to close an unwanted window by clicking the 🚱 button. In this step, you will learn how to open and minimize windows.

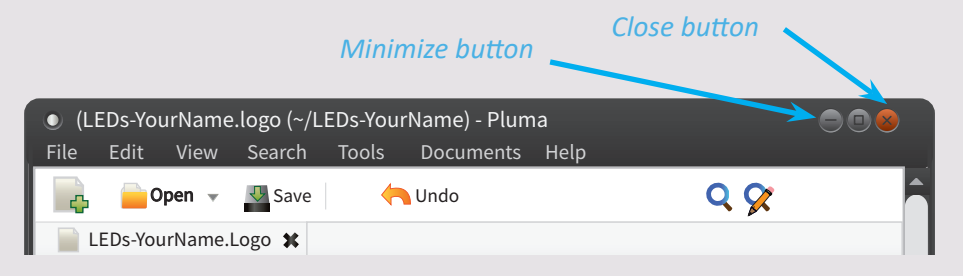

Click on the icon on the dock that looks like a filing cabinet. This is the file system (known as Caja) which organizes how the files are stored on the computer, similar to how files could be stored in a filing cabinet.

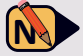

On your worksheet, identify at least 3 folders that are listed inside the Home Folder.

> Now minimize the window that opened when you launched Caja by clicking the 🔵 button.

Minimizing a window on your desktop will move it out of view but will not shut down the application that is running in the window. To minimize a window, click on the - icon . To reopen that window, find its icon on the Dock and click on it.

 $\mathbf{x}$ 

#### STEP 8. Explore the File System

Information on this computer is organized in a hierarchical folder structure. You can see these folders by clicking on Caja, the filing cabinet icon on the Dock. Folders have contents that can be other folders or files.

The illustration shows a partially correct view of how the folders are organized on your computer. Extra folders and files are shown to illustrate possibilities

Folder A2

lbym +Student

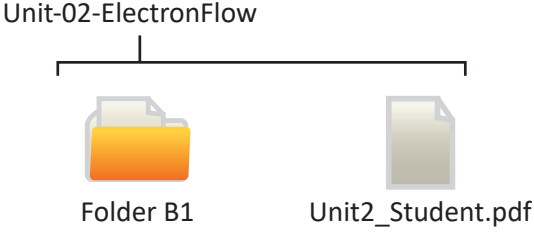

Folder A1

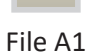

Find the +Student folder and double click on it. On your worksheet, write down the name of at least 2 folders in this folder.

Unit-01-TurtleLogo

Unit1 Student.pdf

#### **STEP 9. Exploring the Contents of Folders**

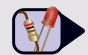

Files usually contain data or documents. Files can include information in many different formats, and readable by specific programs. The filename has an extension (typically three letters) that indicates its format and provides information as to how to access the information.

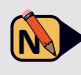

• Open the Unit-02-ElectronFlow folder. Then open the file whose name includes "LogoTipSheets". On your worksheet, write down two entries from the fourth page of the file.

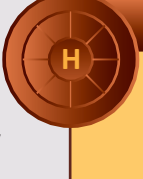

To open a folder, double-click its icon to view its contents.

To open a file, double-click its icon or name, and it should open.

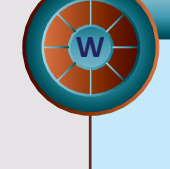

Files will open using the default application that is installed for that file. If that application is not installed, the file will not open.

#### STEP 10. Working with Files and Folders using the mouse only

- You can do a lot with files using just mouse operations.
  - Close the "LogoTipSheets" file.
  - Select the file by right clicking on it.
  - Choose the desired action by clicking on copy
  - Right click in the Unit-02-ElectronFlow folder on an empty part of the folder
  - Choose the desired action by clicking on paste
  - Right click on the copy of the file you made
  - Choose the desired action by clicking on rename
  - Type in a new name
  - Hit enter to finish the naming process

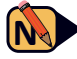

• On your worksheet, write down the name you gave the copy of the file you made. Also write down all the commands you can find when you right click on a file.

To **"drag"** a file or folder with the mouse, click on the file, hold the left button down and move the mouse.

To **"drop"** a file, release the mouse button after dragging

#### STEP 11. Working with Files and Folders using the keyboard

• You can do the same actions that you do with your mouse by using keyboard shortcuts. A file or folder can be copied or moved to a new location by dragging and dropping with the mouse, using the copy and paste commands, or using keyboard shortcuts. You can also rename or delete items. These instructions apply to both files and folders. You can copy and move files and folders in exactly the same way.

Select the file that you created as a copy of the "LogoTipSheets" file by clicking on it (just one click with the left mouse button)

Look at your keyboard

Hit the "delete" key

Start by clicking on the "LogoTipSheets" file (left click) then use the copy and paste keyboard commands in the table to create a copy of the file.

 $\mathbf{x}$ 

#### STEP 11. Continued

| Command | Shortcut                |
|---------|-------------------------|
| Сору    | Ctrl+c                  |
| Cut     | Ctrl+x                  |
| Paste   | Ctrl+v                  |
| Delete  | Delete or Backspace key |

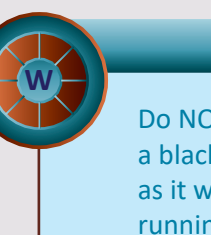

Do NOT use Ctrl+C if you are in a black MATE terminal window, as it will stop any program that is running in that window..

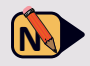

Note: Note: the "LogoTipSheets" file using the keyboard shortcuts.

#### STEP 12. Putting Application Icons on the Dock

Delete the MATE Terminal icon 2 on the Dock by hovering over the MATE Terminal icon, then right click. Put the Mouse Cursor over the words "Keep in Dock." Click on "Keep in Dock." Note that the MATE Terminal icon disappeared from the Dock.

Add the MATE Terminal icon back on the Dock by hitting the three buttons together: Ctrl+alt+T. The icon will show up on the Dock. Put the Mouse Cursor over the words "Keep in Dock." Click on "Keep in Dock."

Close the MATE Terminal by clicking on the 😵 in the MATE Terminal window. Note that the MATE Terminal icon remains on the Dock.

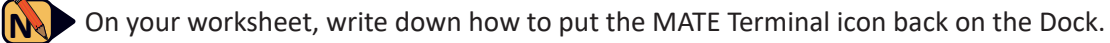

#### **STEP 13. Screenshots**

• Hit the **'prt sc'** button along the top row of the computer to save a screenshot of the entire screen. When the Save Screenshot window appears, you can then rename the screenshot by entering a new file name and choosing a folder, then clicking "save".

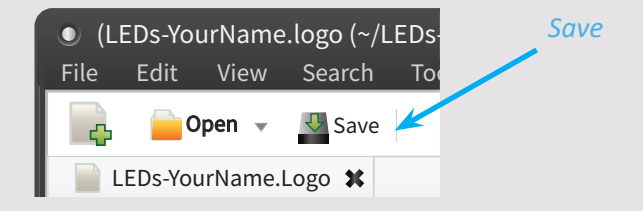

#### **STEP 14. Complete the Challenges**

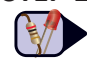

Now that you have been introduced to the computer's hardware and software, please continue on to the Challenges for this lesson.

### Hardware and Software

#### Name:

**STEP 1** Write down where you found each port or switch.

**0** Worksheet

| Port or Switch                   | Symbol     | Location(s) |
|----------------------------------|------------|-------------|
| Power switch                     | $\bigcirc$ |             |
| Power port                       | Ċ          |             |
| WIFI switch                      | ((1-       |             |
| USB port                         |            |             |
| Headphone and<br>microphone Jack |            |             |
| HDMI port                        | HDMI       |             |

**STEP 2** Calculate how much faster USB 3.0 is compared to USB 2.0.

**STEP 3** Describe what you see when the computer is finished with its startup processes.

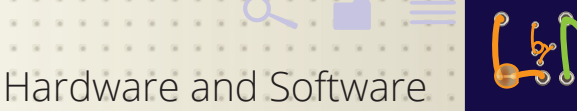

#### Name:

 $\mathbf{O}$ 

**STEP 4** Right click on the desktop and click on Change Desktop Background. When you have made your selection, close the window. On your worksheet, write the name of the photo that you chose for the new background.

Worksheet continued

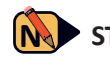

**STEP 5** Before opening Caja, write down how many icons appear on the Dock and the names of the icons that appear when the mouse cursor hovers on top of each icon.

> After opening Caja, write the names of at least two of the files that are in this folder. Then close the +Student folder.

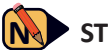

**STEP 6** a) Pull down the Application Menu. Write the name of at least one application.

- b) Check the charge on the battery in the Status Icon area. Write the battery status.
- c) Pull down the Places menu and click on "Home Folder" (icon looks like a little house. Write the name of the Home Folder.

a)

- b)
- c)

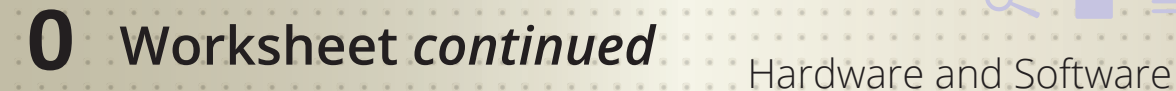

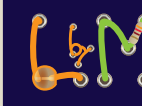

#### Name:

N

STEP 7 Identify at least 3 folders that are listed inside the Home Folder.

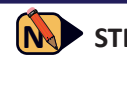

**STEP 8** Find the +Student folder and double click on it. Write down the name of at least 2 files in this folder.

**STEP 9** Open the Unit-02-ElectronFlow folder. Then open the file whose name includes "LogoTipSheets". On your worksheet, write down two entries from the fourth page of the file.

**STEP 10** Write down the name you gave the copy of the file you made. Write down all the commands you can find when you right click on a file.

**STEP 11** Write down the steps you used to copy and paste the "LogoTipSheets" file using the keyboard shortcuts.

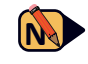

**STEP 12** Write down how to put the MATE Terminal icon back on the Dock.

Hardware and Software

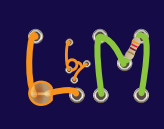

#### Name:

0

#### **Open the Terminal Window**

Challenges

On the desktop, find the application window with the name "Terminal." Open the application. Write the words that you see in the terminal window.

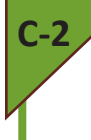

#### Find today's date.

On the desktop, find today's date. Write down the date and time as it is displayed on your computer screen. Also write down the name of the desktop item where you found the date.

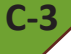

#### Create a folder on the desktop.

Name the folder after your favorite color. Then go into the folder and create a file. Name the file "YourName". Write down details of the steps you took to complete this challenge *Hint: Try right clicking on the desktop to create a file and a folder.* 

Hardware and Software

### **O** Challenges continued

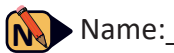

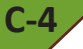

#### Open "YourName" in the text editor

Double click on the file "YourName" to open it in the text editor (Pluma).

Type "Hello World" into the file.

Click the "SAVE" icon to save the file.

Write down details of the steps you took to complete this challenge.

C-5 /

Save the folder and file on an external USB drive. Plug the USB drive into the other USB port on your computer. Copy the file you created and paste it onto the USB drive. Eject the drive and give it to your teacher. Write down details of the steps you took to complete this challenge. *Hint: Use Caja (filing cabinet) to find the USB drive once you plug it into the computer.* 

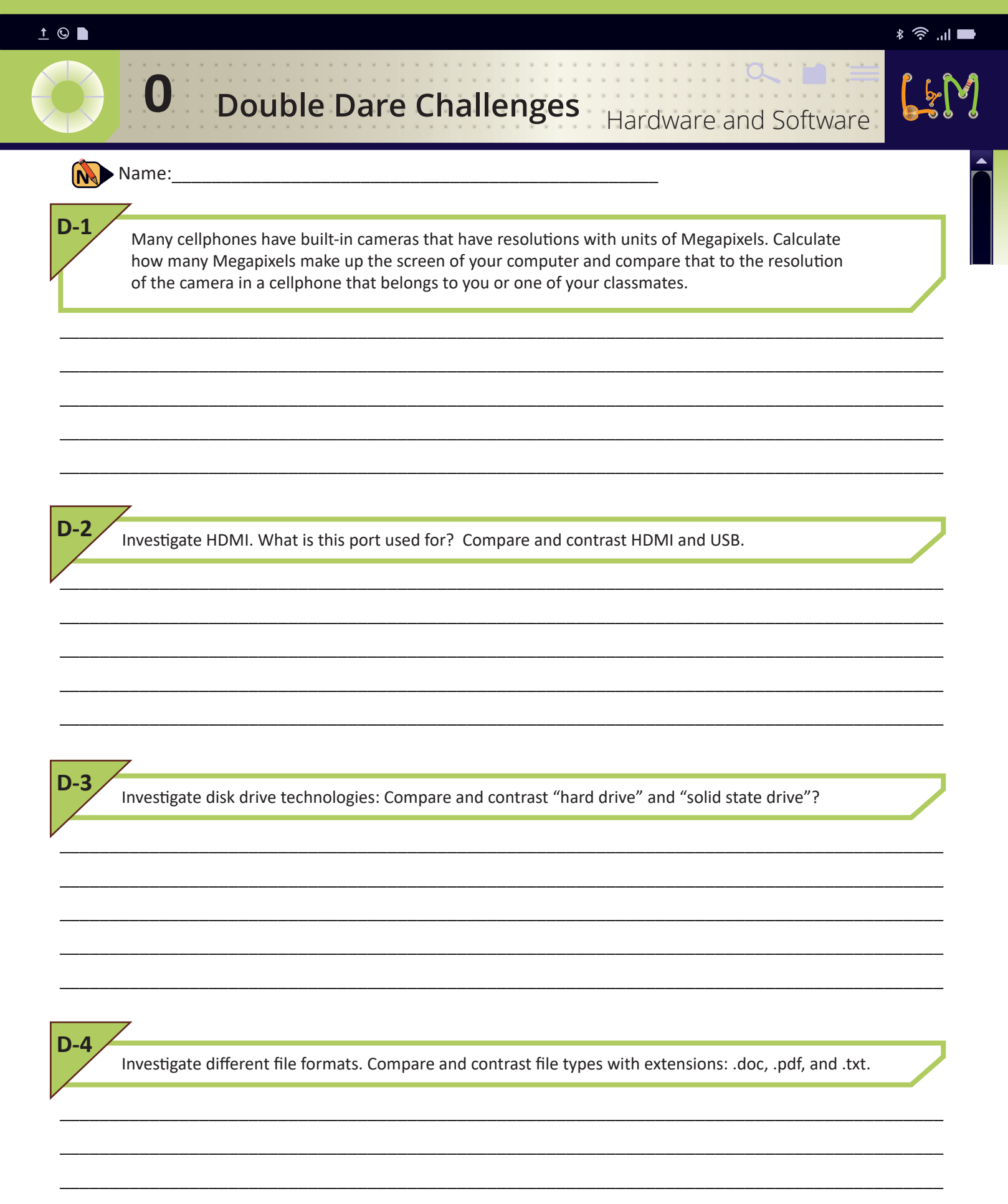